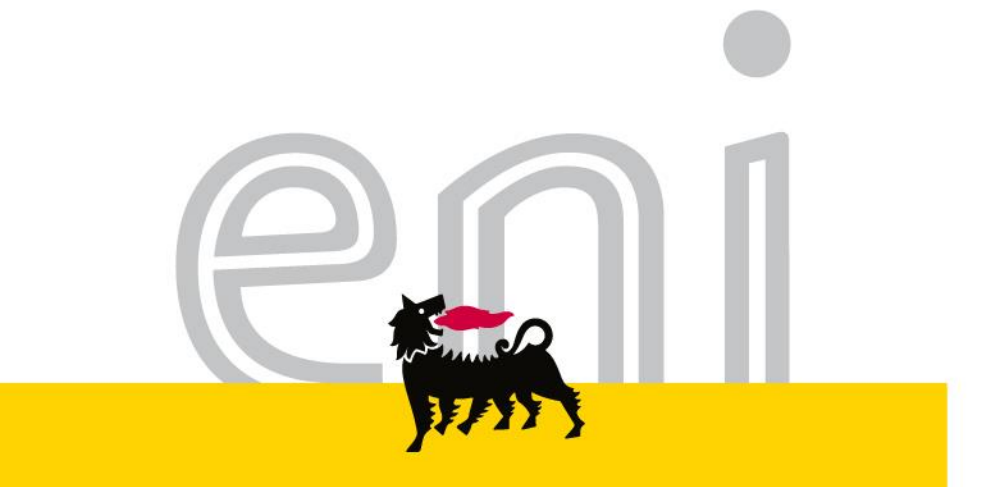

# Servizi di e-Business Eni

### Registro Ospitalità in uscita

Versione 04/2016

eni.com

## Gentile Utente,

questo manuale illustra l'utilizzo del Registro Ospitalità in uscita in qualità di supervisore.

Suggeriamo di dedicare qualche minuto alla lettura per riuscire a usufruire al meglio del servizio.

Per il flusso di processo si rimanda al Portale del Servizio.

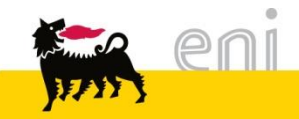

| ۰. | Registro Ospitalità in uscita             | 4  |
|----|-------------------------------------------|----|
| •  | Registro Ospitalità: Ricerca              | 5  |
| •  | Registro Ospitalità: Risultati di ricerca | 6  |
| •  | Uscire dal servizio                       | 9  |
| •  | Informazioni utili                        | 10 |
| •  | Copyright e trademark                     | 11 |

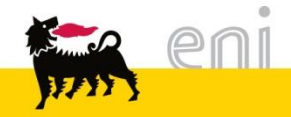

#### Registro Ospitalità

Il registro Ospitalità consente l'inserimento, la ricerca e l'esportazione di record inerenti tutti gli eventi di ospitalità organizzati dall'unità, direzione o società.

Per accedere a tale registro è necessario selezionare la voce di menù **Registro Assegnazioni > Registro Ospitalità**.

| e-Procureme                                | nt | Prima pagina                                   |           |                           | 1/3     |                                    | Logoff                           | XA                                    | Mary's                          | N E /      |                    |                    |      |
|--------------------------------------------|----|------------------------------------------------|-----------|---------------------------|---------|------------------------------------|----------------------------------|---------------------------------------|---------------------------------|------------|--------------------|--------------------|------|
|                                            | •  | Parametri di selezione                         |           |                           |         |                                    |                                  |                                       |                                 |            |                    |                    |      |
| ✓ Registro Assegnazioni<br>Registro Omaggi | ^  | 😰 Cerca 🛛 🛷 Svuota filtri                      | ]         |                           |         |                                    |                                  |                                       |                                 |            |                    |                    |      |
| Registro Ospitalità                        |    | ID Evento                                      |           |                           |         | Data In                            | nizio Evento da                  |                                       | it a                            |            | 1                  | Frattamenti        | i d  |
|                                            |    | Evento<br>Tinologia Evento                     |           |                           |         | Data F                             | Invitato                         |                                       | 167 a                           |            | 47                 |                    |      |
|                                            |    | Coinvolgimento ACLSU                           |           |                           |         | Pu                                 | bblico Ufficiale                 |                                       |                                 |            |                    |                    | 1    |
|                                            |    | Luogo                                          |           |                           |         | Società o Ente                     | Organizzatore                    |                                       |                                 |            |                    | Mos                | stra |
|                                            |    | Registro Ospitalità<br>Righe visibili: 20 🗸 su |           | Aggiungi Evento           | Scarica | Excel 🔽 Conf                       | ferma selezione                  | ]                                     |                                 |            |                    |                    |      |
|                                            |    | ID Evento ⇔ Evento ⇔                           | Tipologia | Coinvolgimento<br>ACLSU ≑ | Luogo 😓 | Data Inizio<br>Evento <sup>⇔</sup> | Data Fine <sub>∲</sub><br>Evento | Pubblico<br>Ufficiale<br><sup>⇔</sup> | Numero<br>Invitati <sup>⊕</sup> | Invitati 🕀 | Società<br>Organiz | o Ente<br>⇒ zatore | F    |
|                                            |    |                                                | rimenti   |                           |         |                                    |                                  |                                       |                                 |            |                    |                    |      |
|                                            |    |                                                | rimenti.  |                           |         |                                    |                                  |                                       |                                 |            |                    |                    | ٥    |
|                                            |    |                                                |           |                           |         |                                    |                                  |                                       |                                 |            |                    |                    | ٦    |
|                                            |    |                                                |           |                           |         |                                    |                                  |                                       |                                 |            |                    |                    | 1    |

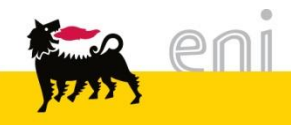

#### Registro Ospitalità: Ricerca

| Parametri di selezione    |   |                              |            |     |                                   |             |  |  |  |  |
|---------------------------|---|------------------------------|------------|-----|-----------------------------------|-------------|--|--|--|--|
| 😰 Cerca 🛛 🛷 Svuota filtri |   |                              |            |     |                                   |             |  |  |  |  |
| ID Evento                 |   | Data Inizio Evento da        | <b>F</b> 2 | a   | Trattamenti di Ospitalità Erogati |             |  |  |  |  |
| Evento                    |   | Data Fine Evento da          | <b>E</b>   | a 🔽 | Costo da                          | 0,00 a 0,00 |  |  |  |  |
| Tipologia Evento          |   | Invitato                     |            |     | Destinazione Costi                |             |  |  |  |  |
| Coinvolgimento ACLSU      | ~ | Pubblico Ufficiale           | ~          |     | Stato Evento                      | ✓           |  |  |  |  |
| Luogo                     |   | Società o Ente Organizzatore |            |     | Mostra anche Cancellati           |             |  |  |  |  |

- Nella sezione '**Parametri di Selezione**' è possibile impostare i filtri di ricerca
- La ricerca è <u>case insensitive</u> (non fa distinzione tra caratteri minuscoli o maiuscoli) e viene condotta <u>per chiave parziale</u> (ricerca della stringa impostata nel filtro all'interno del corrispondente campo)

Es. per il campo **Evento**, impostando come filtro la stringa '*Meeting'* vengono restituiti tutti i record che contengono la parola Meeting all'interno del campo *Evento* (senza distinzione tra caratteri maiuscoli o minuscoli)

 Una volta impostati i filtri di ricerca premere il tasto 'Cerca' oppure 'Reset Filtri' per cancellare tutti i filtri impostati

**NOTA -** <u>Eventi Cancellati:</u> I risultati di ricerca non includono normalmente gli eventi cancellati; per visualizzare gli eventi cancellati apporre il flag **'Mostra anche cancellati'** 

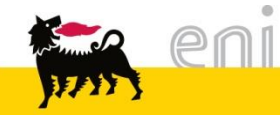

#### Registro Ospitalità Risultati di ricerca – Navigazione e Ordinamento

I risultati di ricerca vengono mostrati nell'area Registro Ospitalità:

| Regi | egistro Ospitalità                                                                 |         |         |       |         |            |            |           |          |            |                   |                |               |                     |                    |          |           |          |          |    |
|------|------------------------------------------------------------------------------------|---------|---------|-------|---------|------------|------------|-----------|----------|------------|-------------------|----------------|---------------|---------------------|--------------------|----------|-----------|----------|----------|----|
| Rig  | Righe visibili: 20 🔽 su 1 🔍 📑 Aggiungi Evento 🔐 Scarica Excel 😰 Conferma selezione |         |         |       |         |            |            |           |          |            |                   |                |               |                     |                    |          |           |          |          |    |
|      |                                                                                    |         |         |       |         |            |            |           |          |            |                   |                |               |                     |                    | _        |           |          | -        | _  |
| 4    | D Evento                                                                           |         | Evento  | ACLSU | Luogo 👙 | Evento     | Evento     | Ufficiale | Invitati | Invitati 🕀 | Organizzatore     | Organizzatrice | Committente 🖨 | Committente         | Ospitalità Erogati | Valuta 👙 | Costo 🔤   | Costi    | Evento   |    |
|      |                                                                                    |         |         |       |         |            |            |           |          |            |                   |                |               |                     |                    |          |           |          |          |    |
|      | 7                                                                                  | Meeting | Meeting | sì    | Milano  | 23.03.2015 | 24.03.2015 | sì        | 1        | -          | Support Functions | UNITB          | Mario Rossi   | Mario.Rossi@eni.com | catering           | EUR      | 10.000,00 | CDC 1235 | In bozza | 21 |
| I    | 🔺 📊 Da                                                                             | 1 🛛 🖹   |         |       |         |            |            |           |          |            |                   |                |               |                     |                    |          |           |          |          |    |
|      |                                                                                    |         |         |       |         |            |            |           |          |            |                   |                |               |                     |                    |          |           |          |          |    |

- Il numero totale di pagine di risultati viene mostrato in coda alla lista, sulla sinistra.

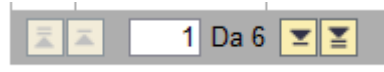

Per passare alla pagina successiva premere **[]**; per passare all'ultima pagina premere **[]** 

 Per effettuare un ordinamento crescente o decrescente in base al contenuto di un particolare campo (es. Evento o Beneficiario), cliccare sulle frecce che compaiono a fianco dell'etichetta associata al campo

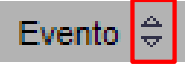

- Ordinamento crescente
- Ordinamento decrescente

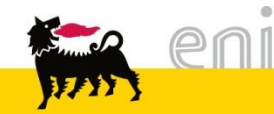

#### Registro Ospitalità Risultati di ricerca – Applicazione Filtri

 Per filtrare i risultati in base al contenuto di uno o più campi (es. Luogo) indicare il valore da filtrare (o solo una parte del valore preceduta e seguita dal simbolo \*) nella riga di filtro presente sotto le etichette di colonna e premere il tasto 'Invio' dalla tastiera del PC

| Ş | ID Evento 👙            | Evento 👙 | Tipologia<br>Evento ♥ | C | oinvolgimento<br>ACLSU ≑ | Luo <u>go</u> 👙 | Data Inizio <sub>会</sub> | Data Fine <sub>会</sub><br>Evento ⇔ | Pul<br>Uff |                                      |               |             |     |  |
|---|------------------------|----------|-----------------------|---|--------------------------|-----------------|--------------------------|------------------------------------|------------|--------------------------------------|---------------|-------------|-----|--|
|   |                        |          |                       |   |                          | Milano          |                          |                                    |            | Esempio: Ricerca gli                 |               |             |     |  |
|   | 2                      | Meeting  | Meeting               |   |                          | Milano          | 05.11.2014               | 14 27.11. <mark>2014</mark>        |            | eventi che si svolgono<br>a 'Milano' |               |             | )   |  |
|   | 3                      | Meeting  | Meeting               |   |                          | Roma            | 09.03.2015               | 09.03.2015                         |            |                                      |               |             |     |  |
|   | 6                      | Meeting  | Meeting               |   | sì                       | Milano          | 24.03.2015               | 24.03.2015                         |            | 1                                    |               |             |     |  |
|   | 7 Meeting Meeting      |          | Meeting               |   | sì                       | Milano          | 23.03.2015               | 24.03.2015                         |            | ]                                    |               |             |     |  |
|   | 9 Meeting test Meeting |          | Meeting               | ÷ | ID Evento ≑              | Evento 👙        | Tipologia 🚊              | Coinvolgiment                      | • ≑        | Luogo 👙                              | Data Inizio 🛓 | Data Fine 🛓 | Pub |  |
|   | 1 Da 1                 | <b>X</b> | _                     |   |                          |                 | Evento                   | ACESU                              |            | Mileas                               | Evento        | Evento      | Um  |  |
| _ |                        |          |                       |   |                          |                 |                          |                                    |            | Milano                               |               |             |     |  |
|   |                        |          |                       |   | 2                        | Meeting         | Meeting                  | Meeting                            |            | Milano                               | 05.11.2014    | 27.11.2014  |     |  |
|   |                        |          |                       |   | 6                        | Meeting         | Meeting                  | sì                                 |            | Milano                               | 24.03.2015    | 24.03.2015  |     |  |
|   |                        |          | [                     |   | 7                        | Meeting         | Meeting                  | sì                                 |            | Milano                               | 23.03.2015    | 24.03.2015  |     |  |
|   |                        |          |                       |   | 9                        | Meeting test    | Meeting                  | sì                                 |            | Milano                               | 22.06.2015    | 26.06.2015  |     |  |
|   |                        |          |                       |   |                          |                 |                          |                                    |            |                                      |               |             |     |  |

 Per rilasciare i filtri, cancellare il valore di filtro presente nella riga al di sotto delle etichette di colonna e premere nuovamente il tasto 'Invio'

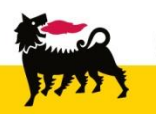

#### Registro Ospitalità Risultati di ricerca – Esportazione

9n

 Per salvare in locale i risultati di ricerca mostrati nell'area risultati premere il tasto 'Scarica Excel'.

| Parametri di selez  | tione                                                                                      |                       |                           |                       |                         |                       |                         |                      |                |                                   |                                        |                 |  |
|---------------------|--------------------------------------------------------------------------------------------|-----------------------|---------------------------|-----------------------|-------------------------|-----------------------|-------------------------|----------------------|----------------|-----------------------------------|----------------------------------------|-----------------|--|
| 😰 Cerca 🛛 🛷 S       | Svuota filtri                                                                              |                       |                           |                       |                         |                       |                         |                      |                |                                   |                                        |                 |  |
|                     |                                                                                            |                       |                           | 7                     |                         |                       |                         |                      |                |                                   |                                        |                 |  |
| ID                  | Evento                                                                                     |                       |                           |                       | Data Inizio Evento      | da                    | 67 a                    | <b>1</b> 7           | Trattamen      | ti di Ospitalità Erogati          |                                        |                 |  |
|                     | Evento         Data Fine Evento da         Ip         Costo da         0,00 a         0,00 |                       |                           |                       |                         |                       |                         |                      |                |                                   |                                        |                 |  |
| Tipologia           | a Evento                                                                                   |                       |                           |                       | Invit                   | ato                   |                         |                      |                | Destinazione Costi                |                                        |                 |  |
| Coinvolgimento      | ACLSU                                                                                      | ~                     |                           |                       | Pubblico Uffici         | ale 🔽                 |                         |                      |                | Stato Evento                      | ✓                                      |                 |  |
|                     | Luogo [                                                                                    |                       |                           | Società d             | o Ente Organizzat       | ore                   |                         |                      | Mo             | stra anche Cancellati             |                                        |                 |  |
|                     |                                                                                            |                       |                           |                       |                         |                       |                         |                      |                |                                   |                                        |                 |  |
| Registro Ospitalità | à                                                                                          |                       |                           |                       |                         |                       |                         |                      |                |                                   |                                        |                 |  |
| Righe visibili: 20  | <b>×</b> su 2                                                                              | Aqui                  | ungi Evento               | rica Excel            | Conferma selez          | ione                  |                         |                      |                |                                   |                                        |                 |  |
|                     |                                                                                            |                       |                           |                       |                         |                       |                         |                      |                |                                   |                                        |                 |  |
| ID Evento 👙         | Evento 👙                                                                                   | Tipologia<br>Evento ≑ | Coinvolgimento<br>ACLSU ≑ | Luogo 👙               | Data Inizio<br>Evento ≑ | Data Fine<br>Evento ≑ | Pubblico<br>Ufficiale ⇔ | Numero<br>Invitati ≑ | Invitati 👙     | Società o Ente<br>Organizzatore ⇔ | Persona o Unità<br>⊖<br>Organizzatrice | Committente 👙   |  |
|                     |                                                                                            |                       |                           |                       |                         |                       |                         |                      |                |                                   |                                        |                 |  |
| 3                   | Meeting                                                                                    | Meeting               |                           | Roma                  | 09.03.2015              | 09.03.2015            | sì                      | 2                    |                | Support Functions                 | UNITC                                  | Giovanni Noli g |  |
| 6                   | Meeting                                                                                    | Meeting               | કો                        | Milano                | 24.03.2015              | 24 03 2015            | sì                      | 1                    | 22             | Support Functions                 | UNITB                                  | Giovanni Noli o |  |
|                     | 1 🛛 🖾                                                                                      | Do y                  | ou want to open or s      | ave <b>registro</b> _ | ospitalità_2015_        | 0625_111016.c         | <b>sv</b> (1023 bytes)  | from <b>test-eb</b>  | usiness.eni.it | ?                                 | Open Save                              | ▼ Cancel        |  |

|                                                                  | 🚽 🄊 🗸 (  | ≥ -  -      |                     |                |         |             |            | regist      | ro_ospitalità_ | 20150625_1 | 11016 - Mic | rosoft Exce           |                           |                              |           |           |        |            |
|------------------------------------------------------------------|----------|-------------|---------------------|----------------|---------|-------------|------------|-------------|----------------|------------|-------------|-----------------------|---------------------------|------------------------------|-----------|-----------|--------|------------|
| File Home Insert Page Layout Formulas Data Review View Developer |          |             |                     |                |         |             |            |             |                |            |             |                       |                           |                              | _         |           |        |            |
| Ê                                                                | Cut      |             | Calibri             | * 11           | ı · A A | . ≡ =       | <b>_</b> » | <b>a</b> vr | ap Text        | Genera     | I           | ¥                     | <u>≤</u> ₹                |                              |           | *         | Σ<br>Σ | AutoSun    |
| Past<br>*                                                        | te 💞 For | mat Painter | в <i>I</i> <u>U</u> | I •   🖽 •      | <u></u> | * = =       |            | E Me        | rge & Center   | • 🕎 •      | % , 50      | .00 .00 Co<br>→.0 For | nditional Formatting * as | ormat Cell<br>Fable ≠ Styles | Insert    | Delete Fo | rmat   | 2 Clear ▼  |
|                                                                  | Clipboar | d 🖬         |                     | Font           |         | Gi .        | Alig       | nment       |                | 5 I        | Number      | - Gi                  | Styl                      | es                           |           | Cells     |        |            |
|                                                                  | A1       |             | · (*                | f <sub>x</sub> |         |             |            |             |                |            |             |                       |                           |                              |           |           |        |            |
|                                                                  | А        | В           | С                   | D              | E       | F           | G          | Н           | 1              | J          | К           | L                     | М                         | N                            | 0         | Р         | Q      |            |
| 1                                                                |          | Evento      | Tipologia           | ACLSU          | Luogo   | Data Inizio | Data Fine  | Pubblico    | Numero li      | Nome       | Cognome     | Ente di A             | p Paese Ent               | Ruolo                        | Tipologia | Valuta    | Valore | e Ecc Publ |
| 2                                                                | 3        | Meeting     | Meeting             |                | Roma    | *****       | #########  | sì          | 2              | Francesca  | Fuccio      | ABC                   | Germania                  | Manager                      |           |           |        | 0          |
| 3                                                                | 3        | Meeting     | Meeting             |                | Roma    | *****       | *****      | sì          | 2              | Luca       | Benelli     | ABC                   | Italia                    | Manager                      |           |           |        | 0 sì       |
| 4                                                                | 6        | Meeting     | Meeting             | sì             | Milano  | *****       | ****       | sì          | 1              | Giovanni   | Noli        | ABC                   | Italia                    | Manager                      |           |           |        | 0 sì       |

#### Uscire dal servizio

| e-Procurement                                                                                                    | Prima pagina   Parametrizzazione Logoff                                                                                                    |
|----------------------------------------------------------------------------------------------------|----------------------------------------------------------------------------------------------------|
| <ul> <li>Shopping Basket         Creare         Modificare/Visualizzare     </li> <li>Parametri personali</li> <li>Modifica dati personali</li> <li>Posta interna</li> <li>Messaggi</li> </ul> | <u>Creare</u><br>È possibile selezionare e ordinare merci e servizi<br><u>Modificare/Visualizzare</u><br>È possibile tra l'attro controllare se il proprio carrello acquisti è stato approvato<br><u>Messaggi</u><br>E' possibile approvare o rifiutare carrelli acquisti e leggere le proprie e-mail per<br>l'operazione d'acquisto<br>L'utente ha<br>- O Richieste di approvazione in entrata<br>- O Messaggi non letti in entrata |

Per uscire dal Servizio e-Procurement è necessario:

- Premere il pulsante
- Non premere invece il pulsante

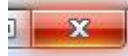

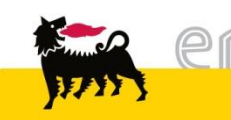

Per richiesta di informazioni o di supporto è possibile rivolgersi al Contact Center dei Servizi e-Business Eni, disponibile sia telefonicamente che via e-mail.

I riferimenti e le fasce orarie di disponibilità del Contact Center sono pubblicati sul portale del Servizio.

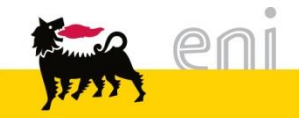

# I contenuti di questo manuale sono intesi per finalità unicamente informativa e per la consultazione privata.

E' vietata la riproduzione per finalità commerciali.

Per i Copyright e Trademark si rimanda al Portale del Servizio.

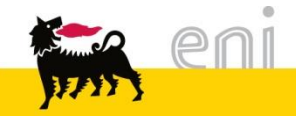